## Webdesk TA Connector

## Für die Installation verwendete Datei: setup-tacon-xxxx-xxbit.exe

- Doppelklick startet die Installation
- Sprache wählen, ok
- Willkommen im Assistenten, weiter

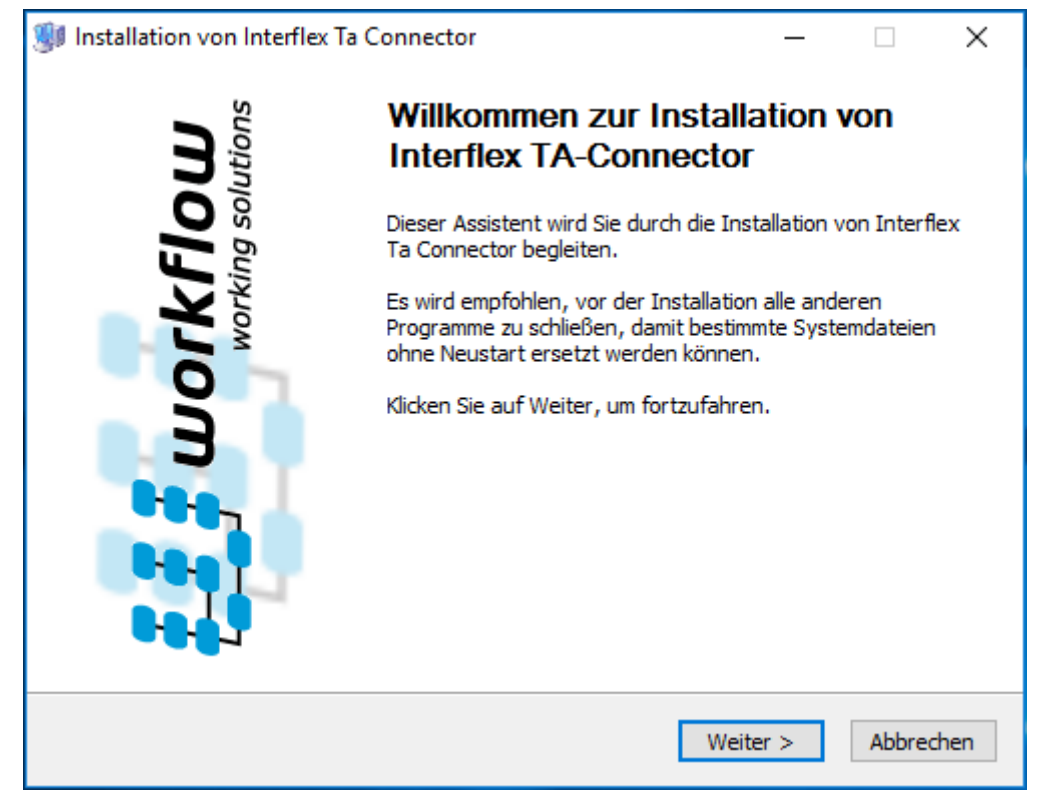

• Wie viele RMI-Server sollen konkurrent laufen: 7 ist voreingestellt (je höher der Wert, desto mehr zeitgleiche Anfragen können verarbeitet werden), weiter

| 🐠 Ins              | tallation von Interflex Ta                                          | Connector                                       | _      |       | ×    |
|--------------------|---------------------------------------------------------------------|-------------------------------------------------|--------|-------|------|
| Will<br>Wä<br>(mir | kommen zur TA-Conne<br>ihlen Sie die Anzahl der par<br>ndestens 1). | ctor Installation<br>rallel laufenden Instanzen |        |       | J    |
|                    | Status                                                              |                                                 |        |       |      |
|                    | Webdesk Version:                                                    | 4.0.0-RC9-SNAPSHOT                              |        |       |      |
|                    | Build:                                                              | 77336                                           |        |       |      |
|                    | Java Version:                                                       |                                                 |        |       |      |
|                    | Wieviele RMI-Server so                                              | ollen konkurrent laufen? 7                      |        |       |      |
| Workfl             | low Install System                                                  | < Zurück We                                     | iter > | Abbre | chen |
| Interfle           | ex TA Connector wird                                                | d installiert                                   |        |       |      |
| 🐠 Ins              | stallation von Interflex Ta                                         | Connector                                       | _      |       | ×    |
| Wire               | installiert                                                         |                                                 |        |       |      |

| Wird installiert<br>Bitte warten Sie, während Interflex Ta Connector installiert wird.                                                                                                    |           |  |
|----------------------------------------------------------------------------------------------------|-----------|--|
| Wird entpackt: dnsns.jar 100%                                                                                                    |           |  |
| Wird entpackt: messages_ko.properties 100%<br>Wird entpackt: messages_pt_BR.properties 100%<br>Wird entpackt: messages_sv.properties 100%<br>Wird entpackt: messages_zh_CN.properties 100%<br>Wird entpackt: messages_zh_HK.properties 100%<br>Wird entpackt: messages_zh_TW.properties 100%<br>Wird entpackt: splash.gif 100%<br>Zielverzeichnis: C:\Program Files (x86)\TACon\jre\ib\ext<br>Wird entpackt: access-bridge-32.jar 100%<br>Wird entpackt: dnsns.jar 100% | ~         |  |
| Workflow Install System                                                                                                    | Abbrechen |  |

• Installation fertig, weiter

•

| 🐠 Installation von Interflex Ta Connector —                                            |           |
|----------------------------------------------------------------------------------------|-----------|
| Die Installation ist vollständig<br>Die Installation wurde erfolgreich abgeschlossen.  |           |
|                                                                                        |           |
| Fertig                                                                                 |           |
|                                                                                        |           |
| Wird entpackt: TestWrapperNoWrapper.bat 100%<br>Wird entpackt: UninstallTacon.bat 100% | ^         |
| Wird entpackt: wrapper 100%                                                            |           |
| Wird entpackt: wrapper.exe 100%                                                        |           |
| Wird gestartet: "C:\Program Files (x86)\TACon\jre\bin\javaw" -cp "C:\Program F         | iles      |
| Datei wird gelöscht: C:\Program Files (x86)\TACon\trace.log                            |           |
| Umbenennen: C:\Users\ILEDER~1\AppData\Local\Temp\trace.tacon.log->C:\Pro               | gra       |
| Deinstallations-Programm wird erstellt: C:\Program Files (x86)\TACon\uninstall.ex      | e         |
| Fertig                                                                                 | *         |
| Workflow Install System                                                                |           |
| < Zurück Weiter >                                                                      | Abbrechen |
|                                                                                        |           |

• Interflex Server Bestimmung:

Wo befindet sich der Interfelx Server? Mit Hilfe des Choosers oder direkt wird hier der Pfad eingetragen

| 🐲 Installation von Interflex Ta Connector                            | _       | □ ×       |
|----------------------------------------------------------------------|---------|-----------|
| Interflex Server Bestimmung                                          |         |           |
| Wählen Sie den Ordner, in dem sich der Interflex-Server<br>befindet. |         |           |
| Interflex Pfad bestimmen<br>Wo befindet sich der Interflex Server?   |         |           |
| C:\inter                                                             |         |           |
| Workflow Install System                                              |         |           |
| < Zurück W                                                           | eiter > | Abbrechen |

• Finish, Checkbox bei "Start Webdesk TA-Interflex Connector" angehakt belassen, beenden

| 😻 Installation von Interflex Ta Connector                                                            | —    |           |
|----------------------------------------------------------------------------------------------------|------|-----------|
| Die Installation war erfolgreich!<br>Gratulation, die Installation des TA-Connector war erfolgreich. |      |           |
| Beenden                                                                                              |      |           |
| Starte TA-Connector                                                                                  |      |           |
|                                                                                                    |      |           |
|                                                                                                    |      |           |
|                                                                                                    |      |           |
| Workflow Install System                                                                              |      |           |
| < Zurück Bee                                                                                         | nden | Abbrechen |

• In den Windows Diensten prüfen ob Webdesk TA Connector for IF6020 automatisch gestartet ist und gegebenenfalls ändern